## NÁVOD NA VYHĽADÁVANIE V ON-LINE KATALÓGU Univerzitnej knižnice UCM v Trnave

1. Vyberte si "Jednoduché" alebo "Rozšírené hľadanie", napr. označíme "Rozšírené hľadanie – katalóg kníh"

| Online katalóg                                 |  |
|------------------------------------------------|--|
| Vyhľadávanie                                   |  |
| Jednoduché hľadanie                            |  |
| Rozšírené hľadanie - všetky fondy              |  |
| Rozšírené hľadanie - katalóg kníh              |  |
| Rozšírené hľadanie - periodiká                 |  |
| Rozšírené hľadanie - záverečné práce           |  |
| Vyhľadávanie v externých katalógoch a zdrojoch |  |
|                                                |  |

- Vyplňte pole, ktoré z daných možností poznáte, napr. autora, názov, predmetové heslo a pod. Pole "Autor" vypíšte v správnom tvare: priezvisko, meno (napr. Nakonečný Milan)
- 3. Ak neviete celé meno, do pola "Autor" napíšte priezvisko, v registri vpravo sa zobrazí ponuka, z ktorej si vyberiete hľadané priezvisko a po kliknutí na správnu možnosť sa meno zobrazí v tabuľke

| Rozšírené                  |       |                         |
|----------------------------|-------|-------------------------|
| vyhľadávania               |       | Register Výber databázy |
| Autor nakonečný            |       | Nakonečný Milan         |
| Nézey                      | R.    | Nandrásky Karol         |
|                            | -090- | Naništová Eva           |
| Lokácia 🔹 Všetky lokácie 💌 |       | Naňová Mária            |
|                            |       |                         |

## 4. Kliknite na "Hl'adat""

| Vył | hľadávar  | nie    |                     |       |                 |    |
|-----|-----------|--------|---------------------|-------|-----------------|----|
| Je  | dnoduch   | né     | Rozšírené           |       |                 |    |
| Po  | odmien    | ky vy  | /hľadávania         |       |                 |    |
|     |           | -      | Autor               | -     | Nakonečný Milan | L  |
| A   |           | -      | Názov               | -     |                 |    |
|     |           |        | Lakásia             |       |                 | ł  |
|     |           |        | LUKACIA             |       |                 | Í. |
|     |           |        | Rok vydania         |       | Od Do           |    |
|     |           |        | Jazyk               |       | slovenčina      |    |
|     |           |        |                     |       | čeština         |    |
|     |           |        |                     |       | nemčina 🔻       | l. |
|     |           |        |                     |       |                 |    |
|     |           |        |                     |       |                 |    |
| Vý  | iber data | abázy: | : Katalóg kníh      |       |                 |    |
| Po  | odmienky  | / hľad | ania: (Autor = Nako | nečný | Milan)          |    |
|     | 🔍 Hľa     | adať   | 📓 Vyčistiť for      | mulár |                 |    |
|     |           |        |                     |       |                 |    |
|     | 1         |        |                     |       |                 |    |
|     |           |        |                     |       |                 |    |
|     |           |        |                     |       |                 |    |

- 5. Zobrazia sa všetky knihy zodpovedajúce zvoleným kritériám
- 6. Vyberte si knihu, ktorú hľadáte a kliknite na "Detaily záznamu"

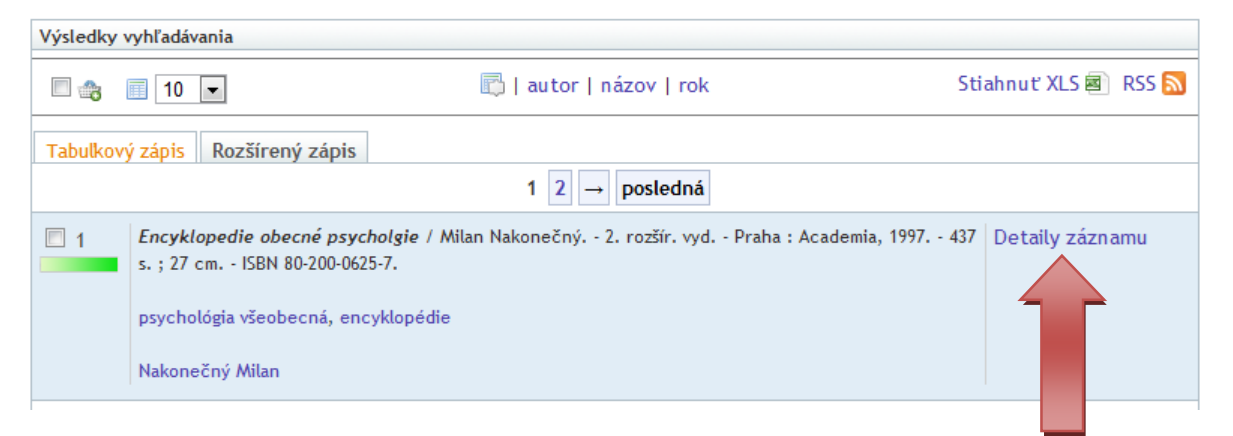

- 7. V detaile záznamu pozrite "Stav". Ak je kniha voľná, zobrazí sa stav "K dispozícii" alebo "Prezenčne" (t. j. len na štúdium v študovni)
- 8. Pozrite si **"Lokáciu**", ak je možné knihu absenčne požičať, má lokáciu "**AA**", ak má kniha uvedený stav "**Prezenčne**", má lokáciu **"##**"
- 9. Z detailu záznamu opíšte signatúru, názov knihy a lokáciu
- 10. Zvolenú knihu vyhľadáte v knižničnom fonde podľa **signatúry**, ktorá je vytvorená z Medzinárodného desatinného triedenia (**MDT**) a skratky priezviska autora resp. názvu knihy, napr.: 159/Na

| Encyklopedie obecné psychologie / Milan Nakonečný 2., rozšírené vyd Praha : Academia, 1997 437 s. ; 30 cm.<br>- ISBN 80-200-0625-7. |                                                                               |                                                                  |                                             |                                                                      |                                                  |  |  |  |
|----------------------------------------------------------------------------------------------------|-------------------------------------------------------------------------------|------------------------------------------------------------------|---------------------------------------------|----------------------------------------------------------------------|--------------------------------------------------|--|--|--|
| Záznan                                                                                                    | Úplný UNIMARC záznam                                                          | Požičiavané s                                                    |                                             |                                                                      |                                                  |  |  |  |
| Názov:                                                                                                    | Encyklopedie obecné psychol                                                   | ogie                                                             |                                             |                                                                      |                                                  |  |  |  |
| Autor:                                                                                                    | Nakonečný Milan 🕕                                                             |                                                                  |                                             |                                                                      |                                                  |  |  |  |
| Kľúčové<br>- všeobe<br>- encyk                                                                                                    | slová:<br>ecné encyklopédie<br>lopédie                                        |                                                                  |                                             |                                                                      |                                                  |  |  |  |
| Rok: 19                                                                                                    | 97                                                                            |                                                                  |                                             |                                                                      |                                                  |  |  |  |
| Jazyk:                                                                                                    | čeština                                                                       |                                                                  |                                             |                                                                      |                                                  |  |  |  |
| MDT: 15                                                                                                    | 59.9(031)                                                                     |                                                                  |                                             |                                                                      |                                                  |  |  |  |
| ISBN/ISS                                                                                                    | N: 80-200-0625-7                                                              |                                                                  |                                             |                                                                      |                                                  |  |  |  |
| Katedra                                                                                                    | :                                                                             |                                                                  |                                             |                                                                      |                                                  |  |  |  |
| 🗢 Pre                                                                                                    | dchádzajúci záznam                                                            |                                                                  |                                             | Nasledu                                                              | uiúci záznam ⇒                                   |  |  |  |
| Exempláre                                                                                                    |                                                                               |                                                                  |                                             |                                                                      |                                                  |  |  |  |
| Exemplá                                                                                                    | re                                                                            |                                                                  |                                             |                                                                      | ,                                                |  |  |  |
| Exemplá<br>#                                                                                                    | re<br>prír. číslo                                                             | signatúra                                                        | lokácia                                     | stav                                                                 | cena                                             |  |  |  |
| Exemplá<br>#<br>1                                                                                                    | re<br>prír. číslo<br>15042/AA                                                 | <b>signatúra</b><br>159/ Na                                      | lokácia<br>AA                               | stav<br>K dispozicií                                                 | <b>cena</b><br>18,52                             |  |  |  |
| Exemplá<br>#<br>1<br>2                                                                                                    | re<br>prír. číslo<br>15042/AA<br>15041/AA                                     | signatúra<br>159/ Na<br>159/ Na                                  | lokácia<br>AA<br>AA                         | stav<br>K dispozícií<br>K dispozícií                                 | cena<br>18,52<br>18,52                           |  |  |  |
| Exemplá<br>#<br>1<br>2<br>3                                                                                                    | re<br>prír. číslo<br>15042/AA<br>15041/AA<br>15040/AA                         | signatúra<br>159/ Na<br>159/ Na<br>159/ Na                       | lokácia<br>AA<br>AA<br>AA                   | stav<br>K dispozícií<br>K dispozícií<br>K dispozícií                 | cena<br>18,52<br>18,52<br>18,52                  |  |  |  |
| Exemplá<br>#<br>1<br>2<br>3<br>4                                                                                                    | re<br>prír. číslo<br>15042/AA<br>15041/AA<br>15040/AA<br>00556/AA             | signatúra<br>159/ Na<br>159/ Na<br>159/ Na<br>159/ Na            | lokácia<br>AA<br>AA<br>AA<br>AA             | stav<br>K dispozícií<br>K dispozícií<br>K dispozícií<br>K dispozícií | cena<br>18,52<br>18,52<br>18,52<br>16,2          |  |  |  |
| Exemplá<br>#<br>1<br>2<br>3<br>4<br>5                                                                                               | re<br>prír. číslo<br>15042/AA<br>15041/AA<br>15040/AA<br>00556/AA<br>00136/## | signatúra<br>159/ Na<br>159/ Na<br>159/ Na<br>159/ Na<br>159/ Na | lokácia<br>AA<br>AA<br>AA<br>AA<br>AA<br>## | stav<br>K dispozícií<br>K dispozícií<br>K dispozícií<br>Prezenčne    | cena<br>18,52<br>18,52<br>18,52<br>16,2<br>20,02 |  |  |  |